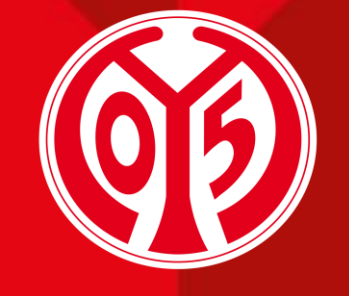

#### 1. FSV MAINZ U5

# WECHSEL ZWISCHEN DAUERKARTE UND 11ER KARTE ÜBER DEN ONLINE-TICKETSHOP

SAISON 2025/2026

01

Informationen vorab

Sofern du Fragen oder Probleme hast, kannst du uns gerne kontaktieren!

E-Mail: <u>dauerkarten@mainz05.de</u> Telefon: 0613137550-0 Login im Online-Ticketshop

<u>Wechsel zwischen</u> Dauerkarte und 11ER Karte

03

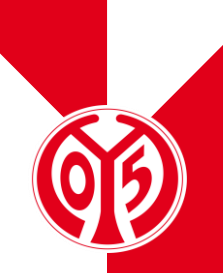

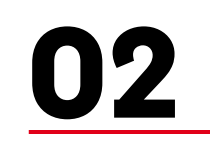

#### **AGENDA**

# **INFORMATIONEN VORAB**

#### PROZESS FÜR WECHSEL ZWISCHEN DAUERKARTE UND 11ER KARTE

- Für die kommende Saison 2025/2026 gibt es die Möglichkeit, zwischen Dauerkarte und 11ER Karte über unseren <u>Online-Ticketshop</u> zu wechseln.
- > Dabei unterscheidet sich der Prozess nicht wesentlich von der Buchung von Eintrittskarten zu einem unserer Heimspiele.
- > Zur Erfassung haben wir ein separates Spiel (genannt "Änderungsphase Dauerkarte") eingerichtet, in welchem du den Wechsel vornehmen kannst.
- > Auf diese Weise kannst du den Wechsel durchführen, ohne zeitaufwendige Telefonate führen zu müssen.
- > Zudem kannst du neben dem Wechsel zwischen Dauerkarte und 11ER Karte zusätzlich deine Ermäßigung anpassen und ggf. auch deinen Sitzplatz wechseln.

# LOGIN IM ONLINE-TICKETSHOP

#### **BESUCHEN DES ONLINE-TICKETSHOPS**

- Zunächst ist die Anmeldung in unserem <u>Online-</u> <u>Ticketshop</u> mit dem Benutzerkonto vorzunehmen, auf dem auch deine Dauerkarte hinterlegt ist.
- > Klicke dazu auf das Feld "Anmelden" auf der Startseite.

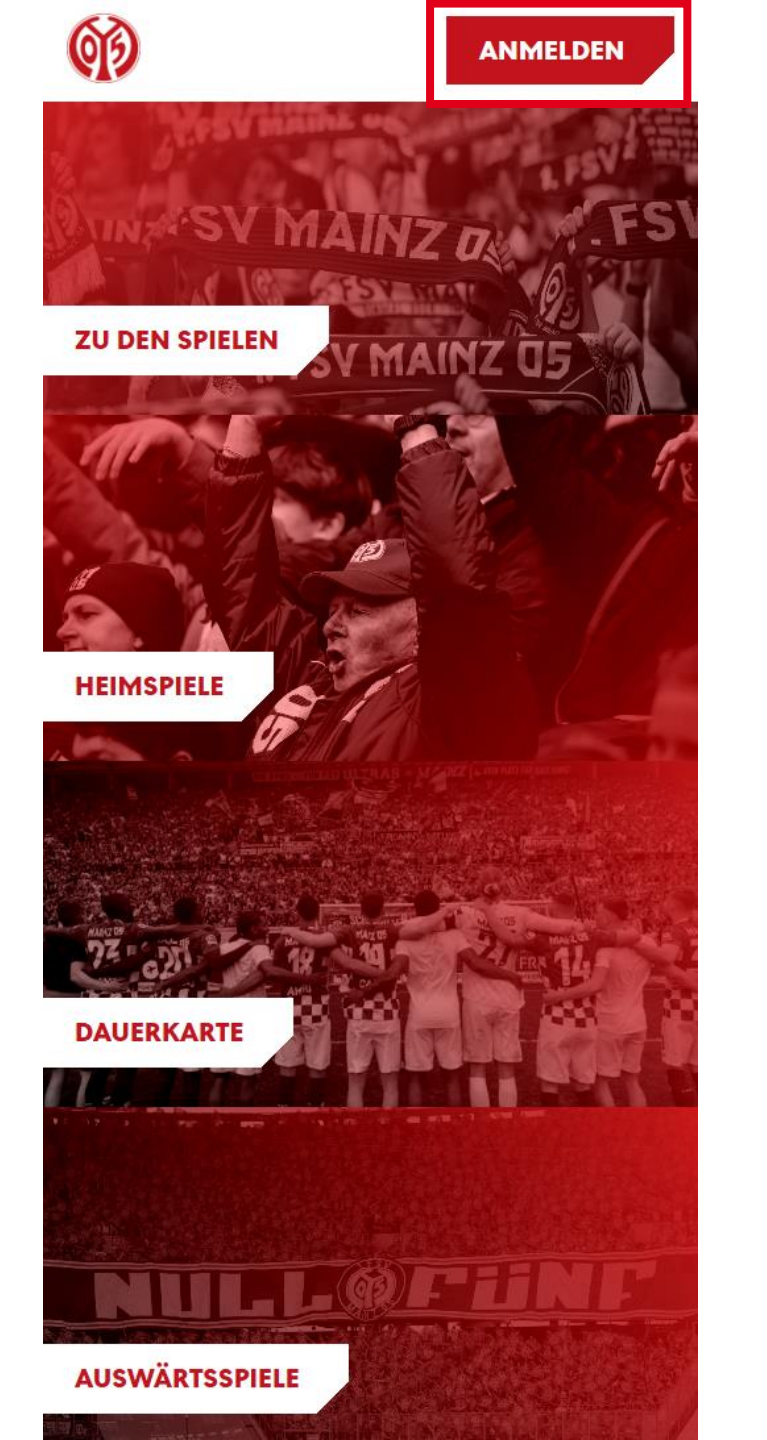

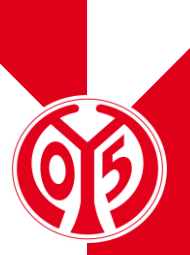

#### **EINGABE DEINER LOGINDATEN**

- > Du siehst nun das Feld, in dem du jene Mailadresse eingeben musst, die mit deiner Dauerkarte verknüpft ist.
- Sobald du deine Mailadresse eingegeben hast, kannst du das dazugehörige Passwort eingeben. Anschließend klickst du auf "Login".

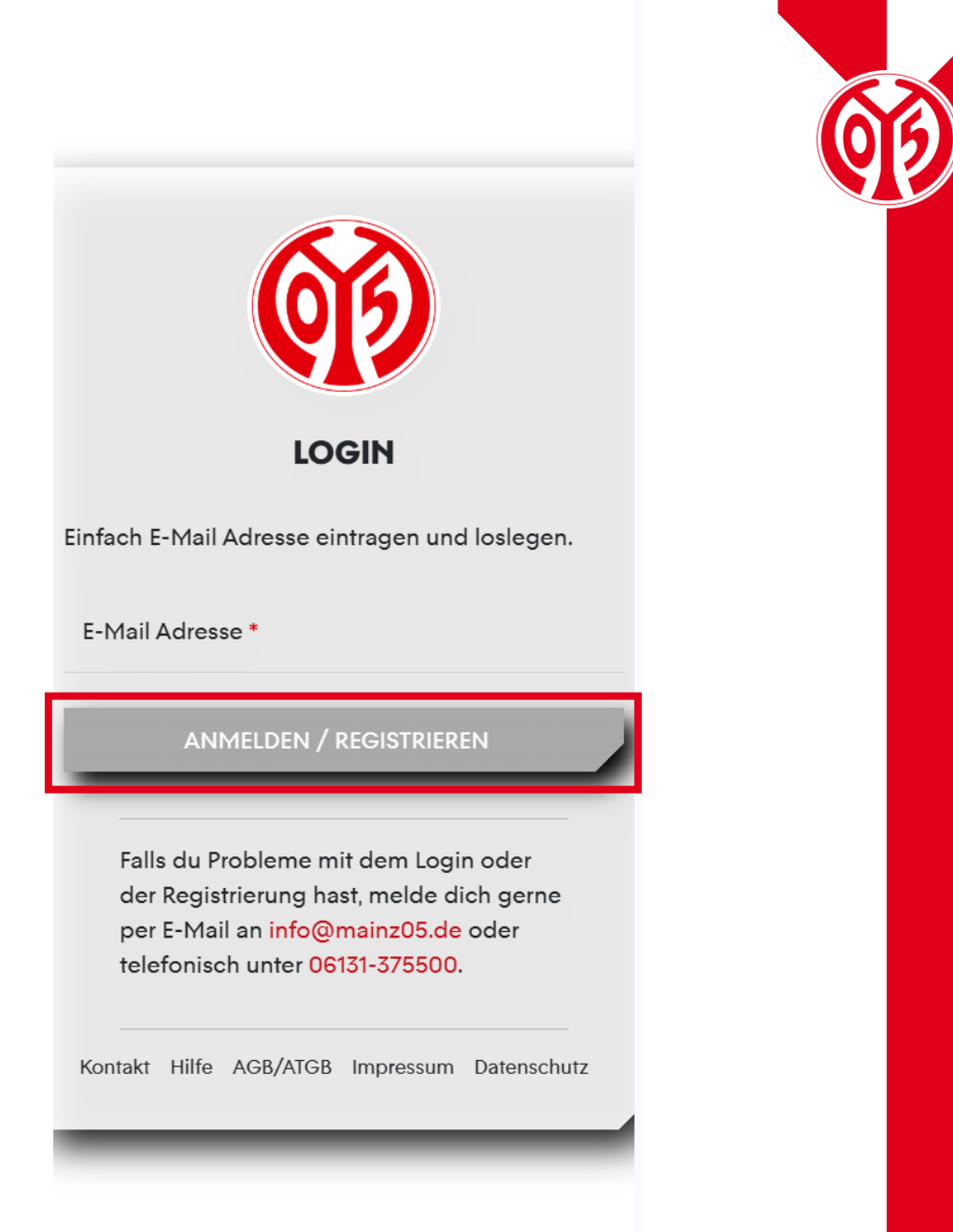

#### LOGIN IM ONLINE-TICKETSHOP

#### KONTROLLE

- > Wenn du dich korrekt angemeldet hast, siehst du nun oben rechts Mein Konto
- > Klickst du auf "Mein Konto", kannst du über "Persönliche Daten" kontrollieren, dass du mit den richtigen Daten eingeloggt bist.
- Scrollst du runter, findest du den Button "Vorverkaufsrechte". Hier erhältst du eine Übersicht deiner Vorverkaufsrechte. Hier muss der Haken für Dauerkarteninhaber bzw. für 11ER Karte gesetzt sein.

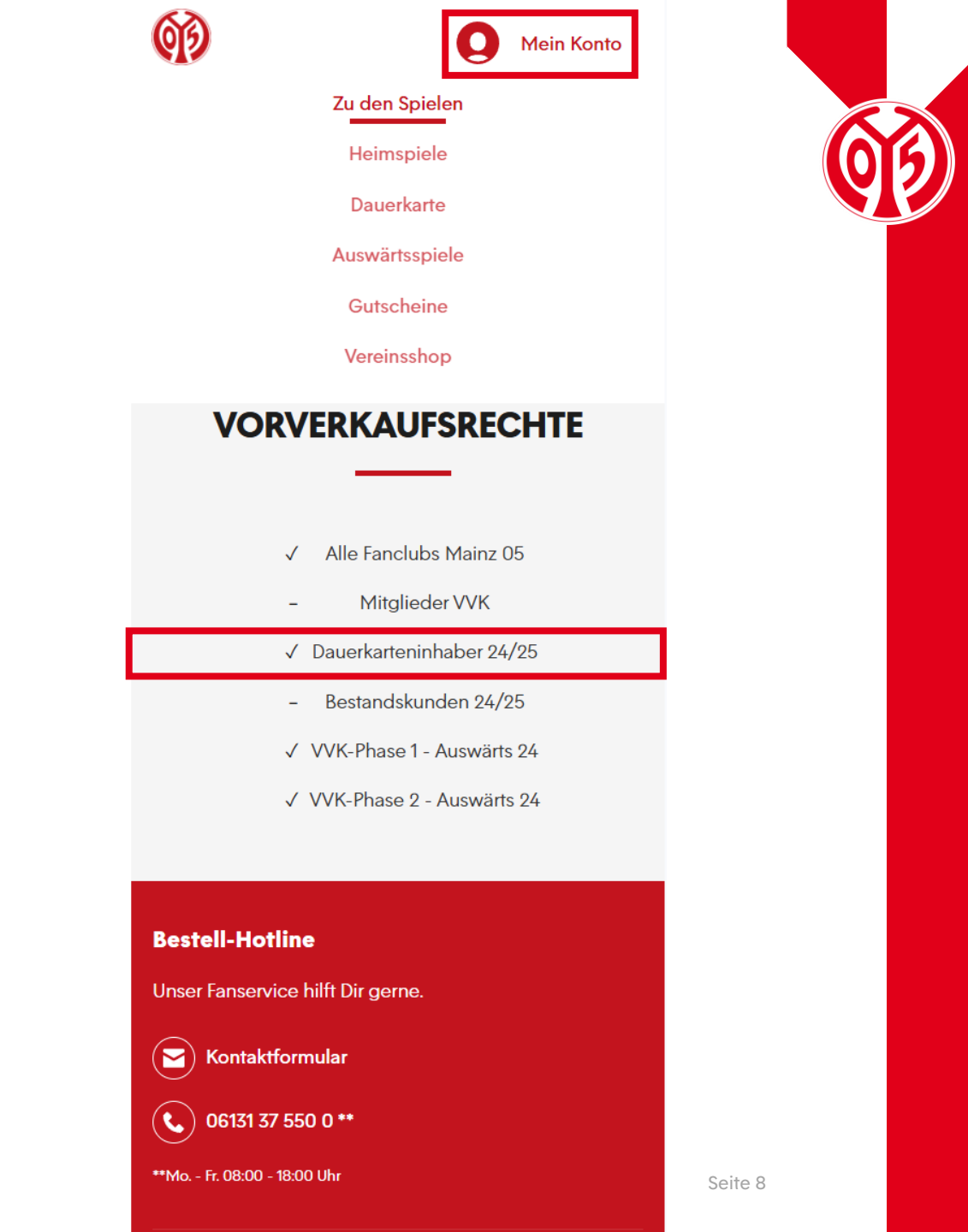

# WECHSEL ZWISCHEN DAUERKARTE UND 11ER KARTE

### ÖFFNEN DER RESERVIERUNGEN

 Öffne nun deine Reservierungen, indem du auf das kleine Zeichen mit der Uhr und dem Ticket klickst.

**₽**0

> Nun siehst du alle Dauerkarten oder 11ER Karten, die für dich reserviert sind und kannst zwischen Dauerkarte und 11ER Karte wechseln.

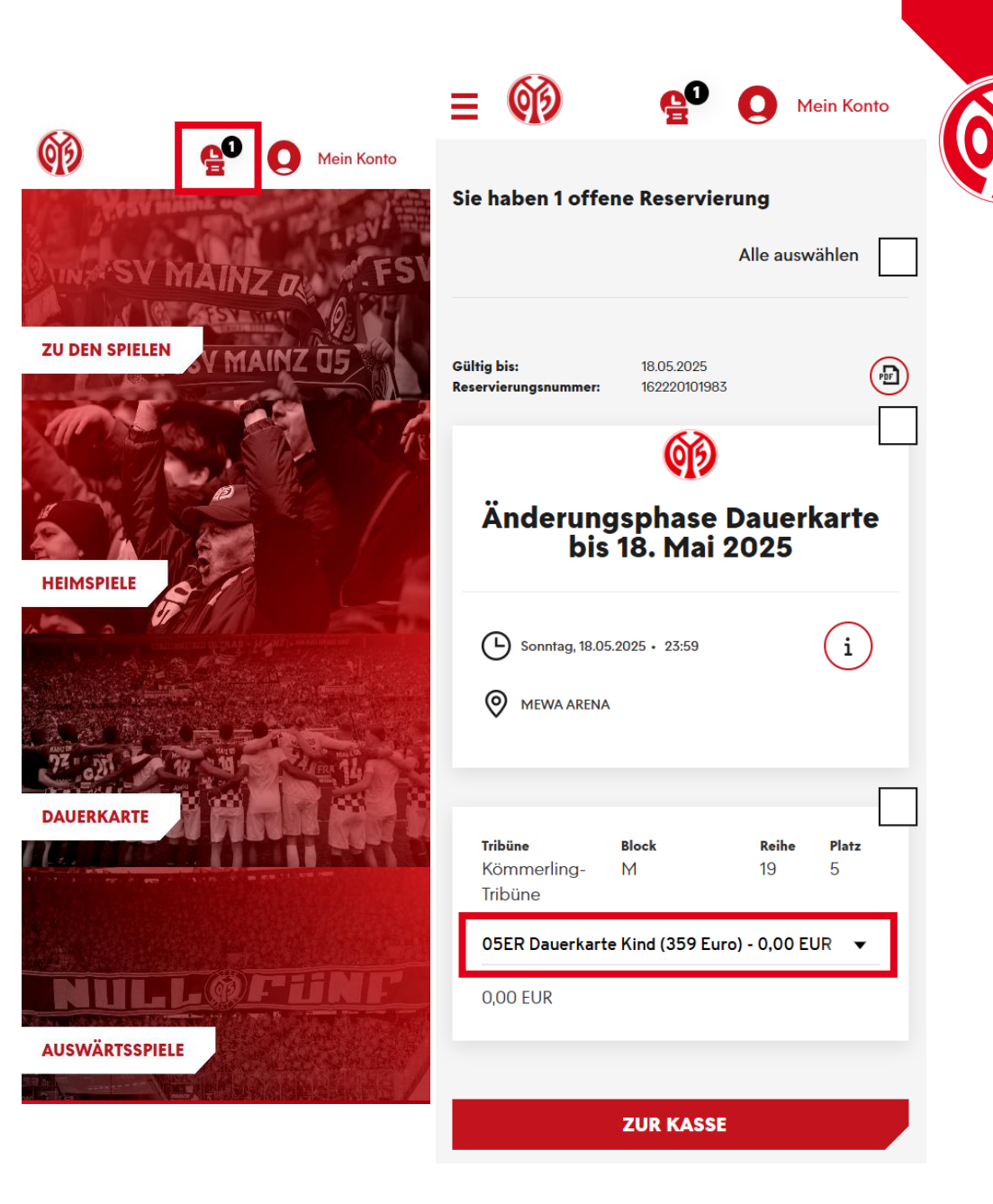

#### **AUSWAHL DES KARTENTYPS**

- > Wähle nun, anhand der Auswahl des Preises, ob du für die kommenden Saison eine Dauer- oder 11ER Karte haben möchtest, sowie deine Ermäßigung.
- > Welche Ermäßigung dir zusteht, kannst du <u>hier</u> nachlesen.
- Die Unterschiede zwischen Dauerkarte und 11ER Karte findest du <u>hier</u>.

| ≡ 🗭                                 | eo                                               | <b>Q</b> Me        | ein Konto  |          |  |
|-------------------------------------|--------------------------------------------------|--------------------|------------|----------|--|
|                                     |                                                  |                    |            |          |  |
|                                     |                                                  |                    |            |          |  |
| Gültig bis:<br>Reservierungsnummer: | 18.05.2025                                       |                    | PE         |          |  |
| •••                                 |                                                  |                    |            |          |  |
| Anderung                            | sphase D<br>18. Mai 2                            | auerk<br>025       | ⟨arte⊔     |          |  |
| NI3                                 | 10.11141 2                                       | 020                |            |          |  |
|                                     |                                                  |                    | $\bigcirc$ |          |  |
| Sonntag, 18.05.2                    | 2025 • 23:59                                     |                    | í          |          |  |
| MEWA ARENA                          |                                                  |                    |            |          |  |
|                                     |                                                  |                    |            |          |  |
|                                     |                                                  |                    |            |          |  |
|                                     |                                                  |                    |            |          |  |
| <b>Tribüne</b><br>Kömmerling-       | Block<br>M                                       | <b>Reihe</b><br>19 | Platz<br>5 |          |  |
| Tribüne                             |                                                  |                    |            |          |  |
| 05ER Dauerkarte                     | Normalpreis (72                                  | 29 Euro) -         | 0,00 🗸     |          |  |
| 05ER Dauerkarte                     | e Ermäβigt (659                                  | Euro) - 0,         | 00 EUR     |          |  |
| 05ER Dauerkarte                     | 05ER Dauerkarte Jugendlich (509 Euro) - 0,00 EUR |                    |            |          |  |
| 05ER Dauerkarte                     | 05ER Dauerkarte Kind (359 Euro) - 0,00 EUR       |                    |            |          |  |
| 11ER Karte Norm                     | 11ER Karte Normalpreis (519 Euro) - 0,00 EUR     |                    |            |          |  |
| 11ER Karte Ermäß                    | 11ER Karte Ermäβigt (464 Euro) - 0,00 EUR        |                    |            |          |  |
| 11ER Karte Jugen                    | dlich (364 Euro                                  | o) - 0,00 E        | UR         |          |  |
| 11ER Karte Kind (                   | 259 Euro) - 0,0                                  | 0 EUR              |            |          |  |
| 05ER Dauerkarte                     | Normalpreis (7                                   | 29 Euro)           | - 0,00 EUR | Seite 11 |  |

### ÜBERBLICK DES WARENKORBS UND GANG ZUR KASSE

- > Wenn du die Umstellung von Dauer- auf 11ER Karte oder andersherum vorgenommen hast, musst du nun den Haken im entsprechenden Feld setzen.
- > Klicke auf **"Zur Kasse**".

| ≡ 🗭                                      | <b>6</b> 0 (                   |                    | lein Konto            |          |
|------------------------------------------|--------------------------------|--------------------|-----------------------|----------|
| Gültig bis:<br>Reservierungsnummer:      | 18.05.2025<br>162220101983     |                    |                       | (        |
| •• -                                     | Ø                              |                    |                       |          |
| Anderung<br>bis '                        | sphase D<br>18. Mai 20         | auer<br>025        | karte                 |          |
| <b>Sonntag</b> , 18.05.2                 | 025 • 23:59                    |                    | í                     |          |
| MEWA ARENA                               |                                |                    |                       |          |
|                                          |                                |                    | <ul> <li>✓</li> </ul> | ]        |
| <b>Tribüne</b><br>Kömmerling-<br>Tribüne | Block<br>M                     | <b>Reihe</b><br>19 | Platz<br>5            |          |
| 11ER Karte Norma                         | lpreis (519 Euro)              | ) - 0,00 E         | UR 🔻                  |          |
| 0,00 EUR                                 |                                |                    |                       |          |
| Gesamtbetrag<br>inkl. MwSt. zzgl. Versar | ( <b>1 Ticket)</b><br>ndkosten | 0,                 | 00 EUR                |          |
|                                          | Löschen                        |                    |                       |          |
|                                          | ZUR KASSE                      |                    |                       | Seite 12 |

#### **ANGABE DER ADRESSDATEN**

Im nächsten Schritt siehst du nun deine Adressdaten, welche du entweder anpassen ("Ändern") oder durch einen Klick auf das Feld "Weiter zur Versand- und Zahlungsart" bestätigen kannst.

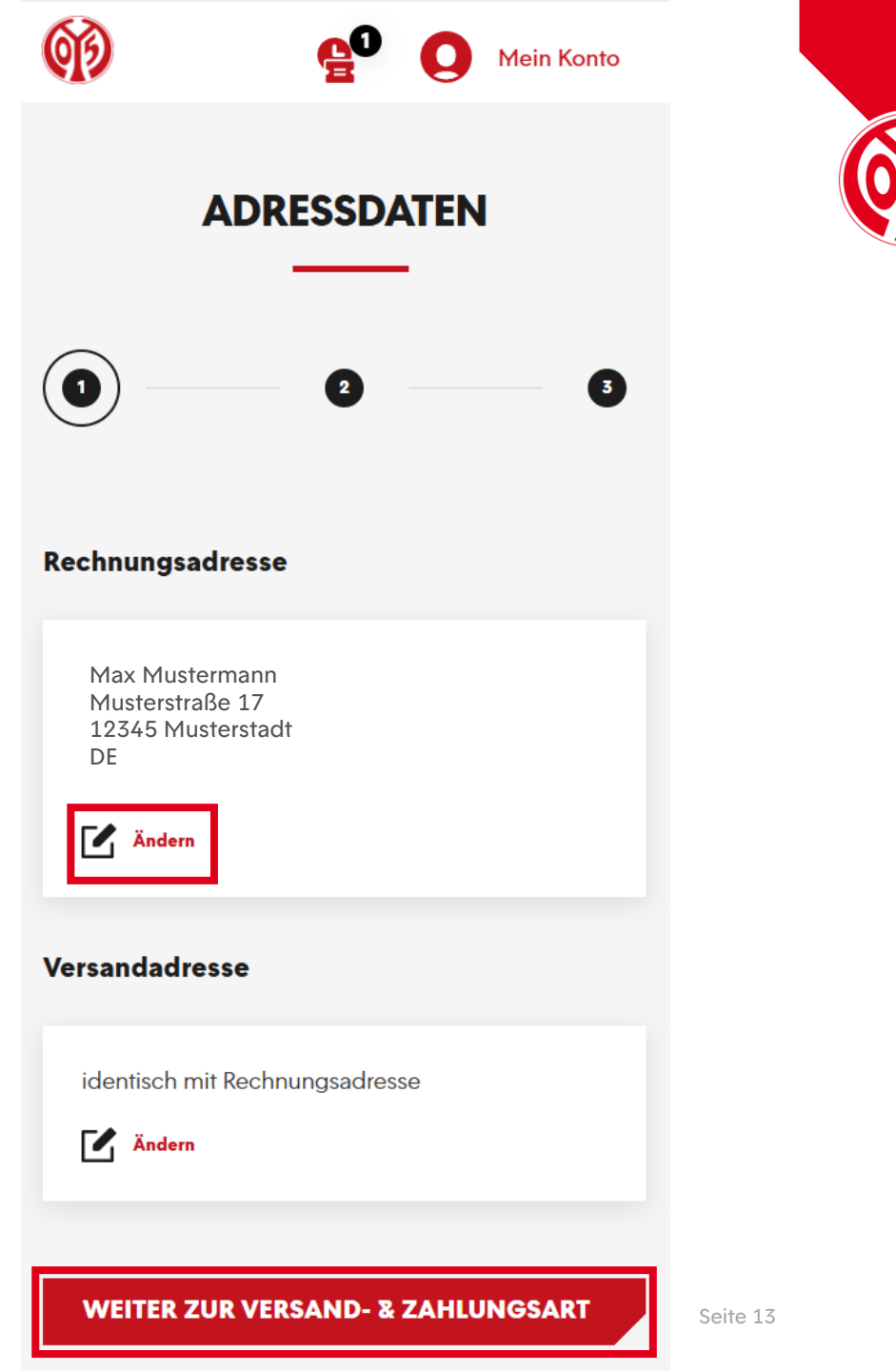

### **AUSWAHL DER VERSANDART**

- > Anschließend kannst du zwischen der digitalen und der physischen Variante der Dauerkarte bzw. 11ER Karte oder der DauerkartePlus wählen. Die Vorteile der digitalen Dauerkarte findest du <u>hier</u> auf unserer Homepage. Weitere Infos zur DauerkartePlus findest du <u>hier</u>.
- > Das Modell DauerkartePlus ist nur für den Saisonkartentyp Dauerkarte möglich. Die 11ER Karte ist davon ausgeschlossen. Solltest Du eine 11ER Karte und die Versandart DauerkartePlus ausgewählt haben, erhältst du trotzdem eine reguläre 11ER Karte.
- > Nun kann mit einem Klick auf das Feld "Weiter zur Prüfung" fortgefahren werden.

| <b>(1)</b>     | <b>e</b> ⁰ <b>O</b> м                                                              | lein Konto |   |
|----------------|------------------------------------------------------------------------------------|------------|---|
| Versand        | lart                                                                               |            |   |
| 0              | Abfrage digitale DauerkartePlus<br>(NICHT möglich für 11ER Karten)<br>0,00 EUR     | <b>.</b> , |   |
| $oldsymbol{O}$ | Abfrage digitale Saisonkarte<br>0,00 EUR                                           | L,         |   |
| $\bigcirc$     | Abfrage physische<br>DauerkartePlus (NICHT möglich<br>für 11ER Karten)<br>0,00 EUR |            |   |
| $\bigcirc$     | Abfrage physische Saisonkarte<br>0,00 EUR                                          |            |   |
| Zahlung        | jsart                                                                              |            |   |
|                |                                                                                    |            |   |
|                | Keine Zahlung erforderlich                                                         | n          |   |
| -              |                                                                                    |            |   |
|                | WEITER ZUR PRÜFUNG                                                                 |            | S |

## ÜBERSICHT DER BESTELLUNG

- Im nächsten Schritt siehst du nochmal eine Übersicht deiner Bestellung.
- Setze den Haken im entsprechenden Feld, um unseren ATGBs zuzustimmen.
- > Klicke nun auf "Jetzt Kaufen" um den Wechsel von der Dauerkarte auf die 11ER Karte oder andersrum abzuschließen.
- > Bitte beachte, dass eine Belastung deines Kontos erst bei der endgültigen Buchung der Karte Mitte Juni geschieht.
- Bitte beachte, dass alle Änderungen zunächst vorläufig sind und der finalen Zustimmung und Überprüfung durch den Verein bedürfen.

| () <b>E</b>                                                                                         | Mein Konto                                                       |
|----------------------------------------------------------------------------------------------------|------------------------------------------------------------------|
| Sonntag, 18.05.2025 • 23:59                                                                         | í                                                                |
|                                                                                                    |                                                                  |
| <b>Tribüne Block</b><br>Kömmerling- M<br>Tribüne                                                    | <b>Reihe Platz</b><br>19 5                                       |
| 11ER Karte Normalpreis (519 Eur<br>0,00 EUR                                                         | 0)                                                               |
| Zwischensumme                                                                                       | 0,00 EUR                                                         |
| Versandkosten                                                                                       | 0,00 EUR                                                         |
| Gutscheincode                                                                                       | Einlösen                                                         |
| Gesamtbetrag (1 Ticket)<br>inkl. MwSt.                                                              | 0,00 EUR                                                         |
| Es gelten unsere Allgen<br>Geschäftsbedingunger<br>Informationen zum Date<br>du in unserer Datensch | neinen Ticket-<br>n (ATGB).<br>enschutz findest<br>utzerklärung. |
|                                                                                                    |                                                                  |

JETZT KAUFEN

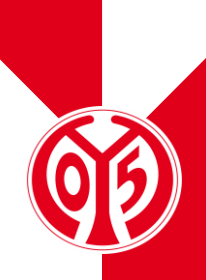

## ÜBERSICHT DER BESTELLUNG

- > Nun hast du erfolgreich von einer Dauerkarte zu einer 11ER Karte gewechselt oder andersrum.
- Per Mail bekommst du eine entsprechende Bestellbestätigung.
- > Deine digitale Dauerkarte (oder 11ER Karte) werden wir dir Anfang Juli zur Verfügung stellen, die physische Dauerkarte versenden wir Mitte Juli.

| (I)                                             | C                                          | Mein K                       | onto              |  |
|-------------------------------------------------|--------------------------------------------|------------------------------|-------------------|--|
| H                                               | Heimspiele                                 |                              |                   |  |
| Au                                              | iswärtsspiele                              |                              |                   |  |
| 1                                               | Dauerkarte                                 |                              |                   |  |
| C                                               | Gutscheine                                 |                              |                   |  |
| Herzlichen Glückwunse<br>erhalten zusätzlich ei | ch, Sie haben 1<br>ne Bestätigung<br>Dank! | Ticket geka<br>  per Mail. V | uft. Sie<br>ielen |  |
|                                                 |                                            |                              |                   |  |
|                                                 |                                            |                              |                   |  |
|                                                 |                                            |                              |                   |  |
|                                                 |                                            |                              |                   |  |
|                                                 |                                            |                              |                   |  |
| BEST                                            | ÄTIGUN                                     | G                            |                   |  |
|                                                 |                                            |                              |                   |  |
| Bestellt am:                                    |                                            |                              | (FD)              |  |
| Bestellnummer:                                  |                                            |                              | U                 |  |
| Bestellnummer:                                  |                                            |                              |                   |  |
| Bestellnummer:<br>Rechnungsadresse              |                                            |                              |                   |  |

\_\_\_\_